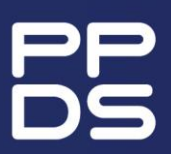

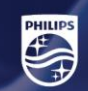

# [Application Note]

# Tableaux

#### Applicable for 25BDL4150I, 13BDL4150I, 25BDL4050I

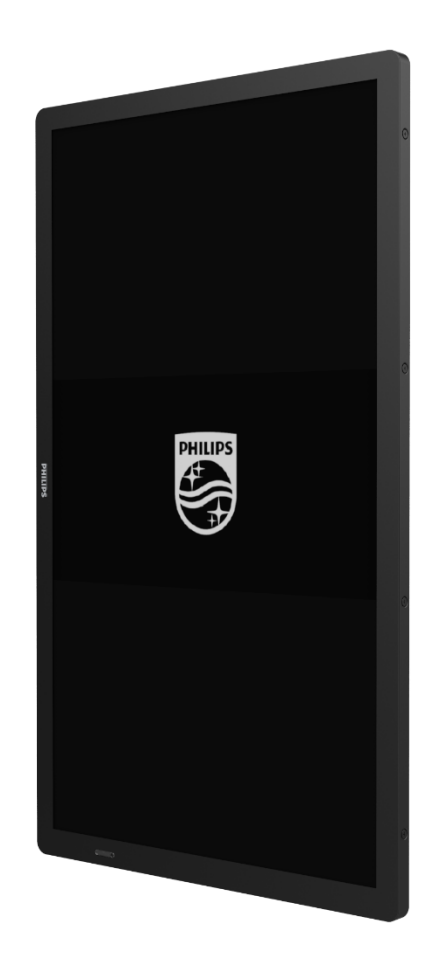

#### Version **Date of Changes**

1.2

June 2024

**Change Summary** Added SICP enabling step

#### Notice

2024 © TP Vision Belgium NV All rights reserved. Specifications are subject to change without notice. Trademarks are the property of Koninklijke Philips Electronics NV or their respective owners. TP Vision Belgium NV reserves the right to change products at any time without being obliged to adjust earlier supplies accordingly.

TP Vision Belgium NV cannot be held responsible neither for any errors in the content of this document nor for any problems as a result of the content in this document. Errors reported to Philips will be adapted and published on the Philips support website as soon as possible.

Visit the support website at https://www.ppds.com/downloads/products for:

- Leaflet and product documentation
- Download a printable PDF version of the user manual
- Contact details of the helpdesk
- Download the last available software

Our Technical Support team is available at www.philips.com/pds/support for questions related to specifications, installation or configuration of Philips displays.

For more information about Wave, please visit <u>https://www.ppds.com/innovations/wave</u>

#### Important

This document will guide you on how to install Wave on Tableaux devices. By installing Wave you agree to the terms of use and privacy policy, which can be found on:

- https://wave.ppds.com/legal/terms-of-use \_
- https://wave.ppds.com/legal/privacy-policy \_

#### How to install Wave agent on Tableaux

### Download ADB

#### Download ADB from here

https://developer.android.com/tools/releases/platform-tools

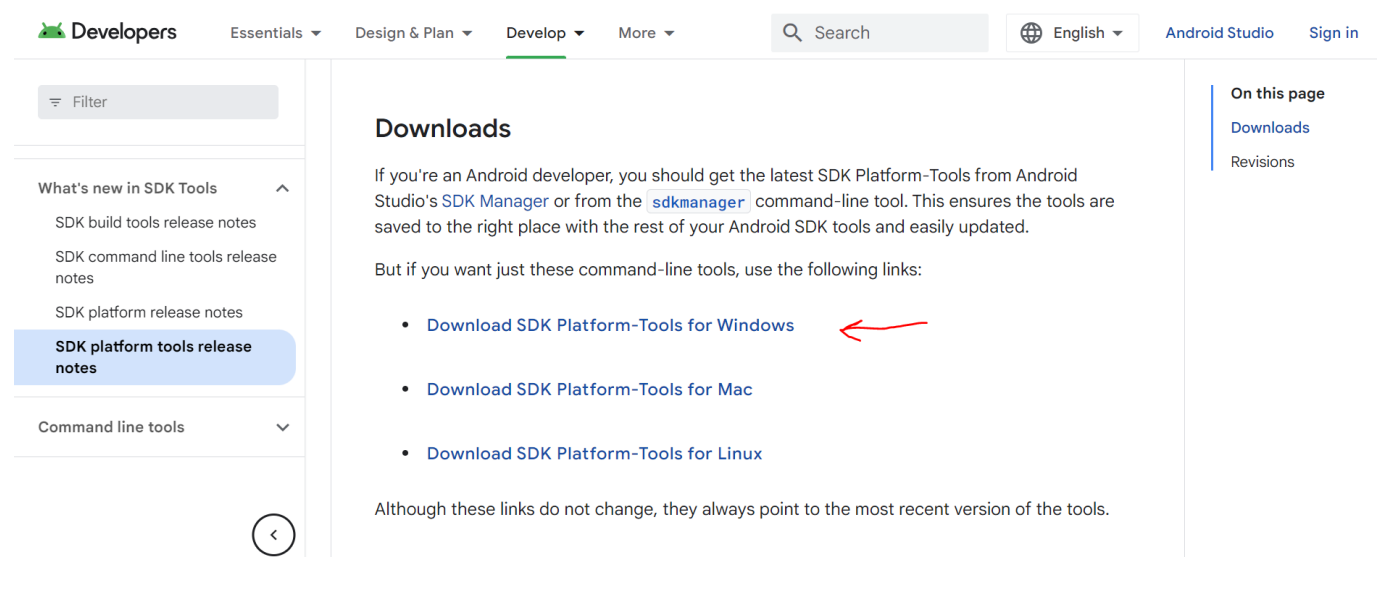

#### Extraction

Extract the files to any destination, then navigate to the location where you extracted the file, then click on folder's address bar at the top and copy the full path of the folder.

| C:\Users\\Desktop\Demo\ADB\platform-tools |                  |                       |          |  |  |
|-------------------------------------------|------------------|-----------------------|----------|--|--|
| Name                                      | Date modified    | Туре                  | Size     |  |  |
| adb.exe                                   | 20/03/2024 16:42 | Application           | 5.720 KB |  |  |
| 🗟 AdbWinApi.dll                           | 20/03/2024 16:42 | Application extension | 106 KB   |  |  |
| 🗟 AdbWinUsbApi.dll                        | 20/03/2024 16:42 | Application extension | 72 KB    |  |  |
| 🔳 etc1tool.exe                            | 20/03/2024 16:42 | Application           | 429 KB   |  |  |
| 🔳 fastboot.exe                            | 20/03/2024 16:42 | Application           | 1.765 KB |  |  |
| hprof-conv.exe                            | 20/03/2024 16:42 | Application           | 54 KB    |  |  |
| 🗟 libwinpthread-1.dll                     | 20/03/2024 16:42 | Application extension | 237 KB   |  |  |
| make_f2fs.exe                             | 20/03/2024 16:42 | Application           | 467 KB   |  |  |
| make_f2fs_casefold.exe                    | 20/03/2024 16:42 | Application           | 467 KB   |  |  |
| mke2fs.conf                               | 20/03/2024 16:42 | CONF File             | 2 KB     |  |  |
| 🔳 mke2fs.exe                              | 20/03/2024 16:42 | Application           | 737 KB   |  |  |
| NOTICE.txt                                | 20/03/2024 16:42 | Text Document         | 1.085 KB |  |  |
| source.properties                         | 20/03/2024 16:42 | PROPERTIES File       | 1 KB     |  |  |
| sqlite3.exe                               | 20/03/2024 16:42 | Application           | 2.772 KB |  |  |
|                                           |                  |                       |          |  |  |

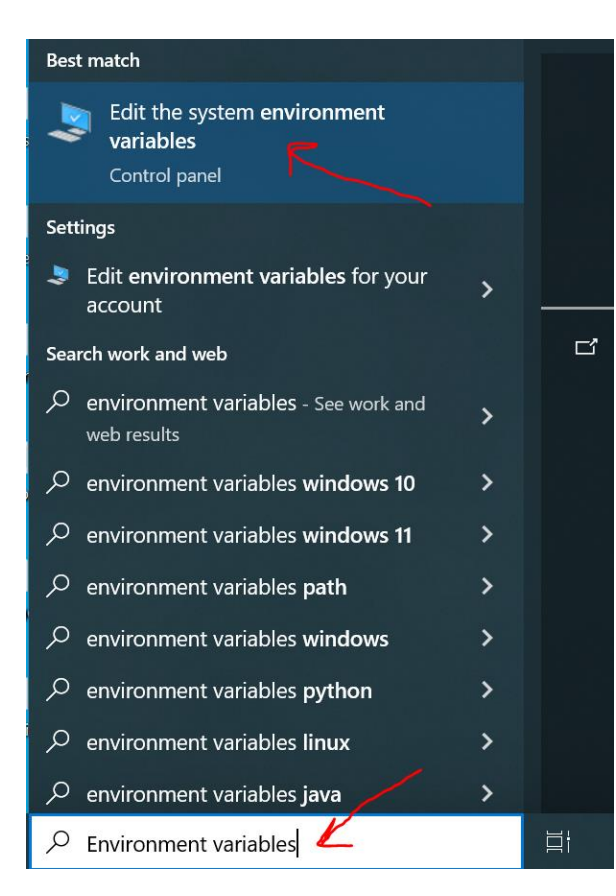

### Environment variables

In Windows search bar, type "Environment variables" and select "Edit system environment variables", then click on "Environment variables" button in the "System Properties" window that appears.

| System Properties                                                                                                    | $\times$ |
|----------------------------------------------------------------------------------------------------|----------|
| Computer Name Hardware Advanced System Protection Remote                                                                                                    |          |
| You must be logged on as an Administrator to make most of these changes.<br>Performance<br>Visual effects, processor scheduling, memory usage, and virtual memory<br>Settings |          |
| User Profiles<br>Desktop settings related to your sign-in<br>Settings                                                                                                    |          |
| Startup and Recovery<br>System startup, system failure, and debugging information<br>Settings                                                                                 |          |
| Environment Variables                                                                                                    |          |
| OK Cancel Apply                                                                                                    |          |

In the "Environment Variables" window, under "System variables" section, select the "Path" variable and click "Edit".

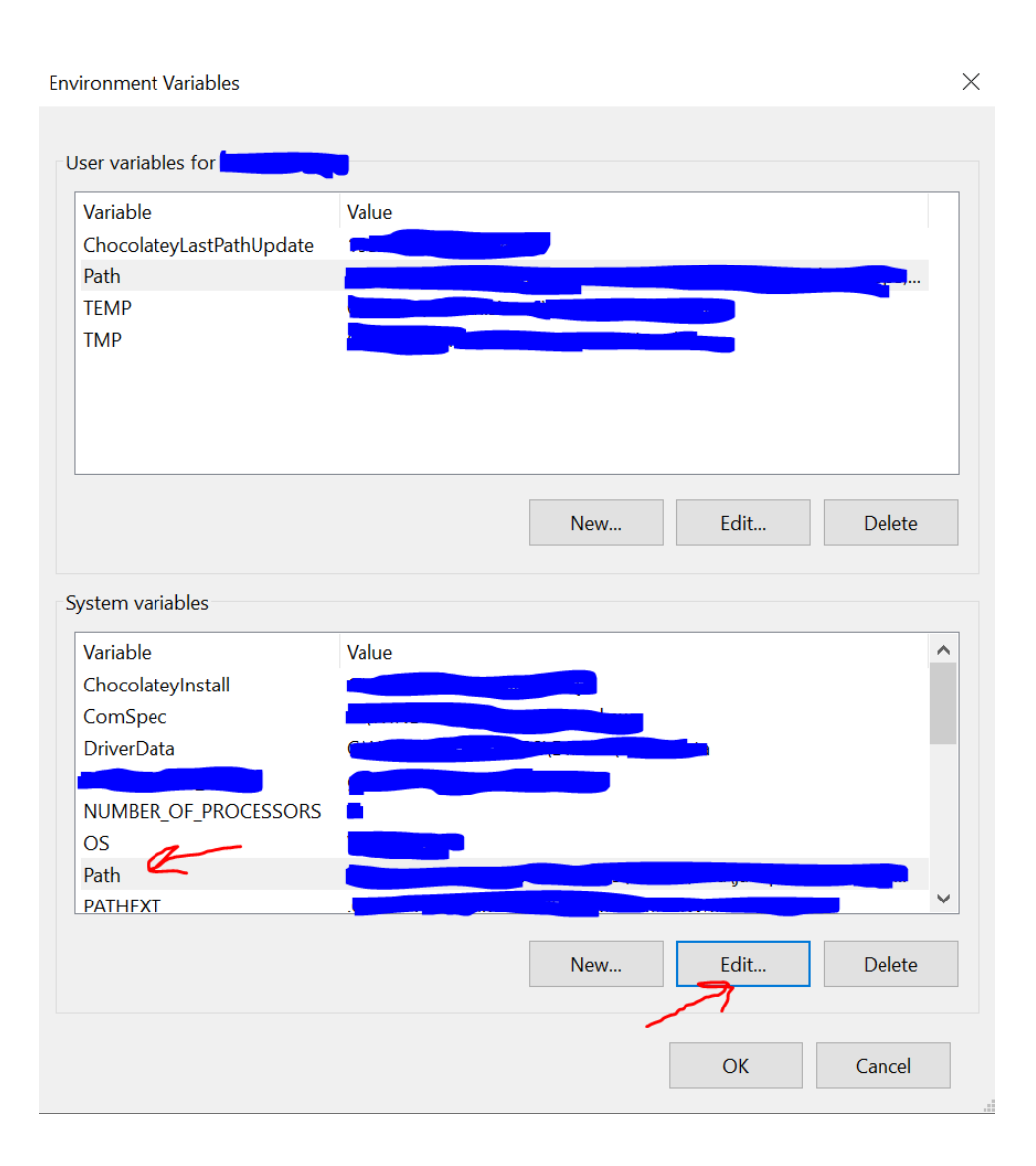

In the "Edit environment variable" window that appears, click "New" and paste the path that you copied in the extraction step, then click "OK" on every window to close them.

| dit environment variable |    | ×            |
|--------------------------|----|--------------|
|                          |    |              |
| C:\Program Files\        |    | New          |
| C:\Program Files (x86)   |    | 7            |
| %SystemRoot%             |    | Edit         |
| %SystemRoot%             |    | Luit         |
| %SystemRoot%             |    | Duraunaa     |
| %SYSTEMROOT%             |    | Browse       |
| %SYSTEMROOT%             |    | _            |
| C:\Program Files         |    | Delete       |
| C:\Program Files         |    |              |
| C:\Program Files         |    |              |
| C:\Program Files         |    | Move Up      |
| C:\Program Files\        |    |              |
| C:\Users\.               |    | Move Down    |
| C:\Users\                |    |              |
| C:\Program Files\        |    |              |
| C:\Program Files\        |    | Edit text    |
| C:\ProgramData\          |    | Luit textiii |
| C:\Program Files\        |    |              |
| C:\Program Files (x86)   |    |              |
| $\leftarrow$             |    |              |
|                          |    |              |
|                          |    |              |
|                          |    |              |
|                          |    |              |
|                          | OK | Cancel       |

Open a new Command Prompt and verify that ADB has been installed successfully by typing the command "*adb version*". The output should be something like this

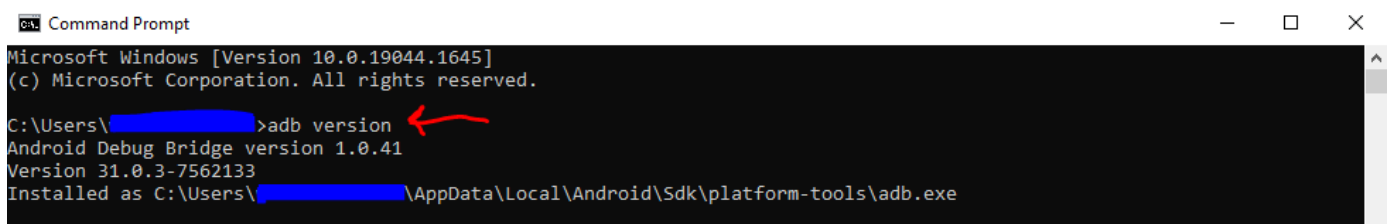

## SCRCPY

Download SCRCPY from here (scroll down in the website to find the button) <a href="https://github.com/Genymobile/scrcpy">https://github.com/Genymobile/scrcpy</a>

Unzip the file, then add its path to the system environment variables just like you did with ADB

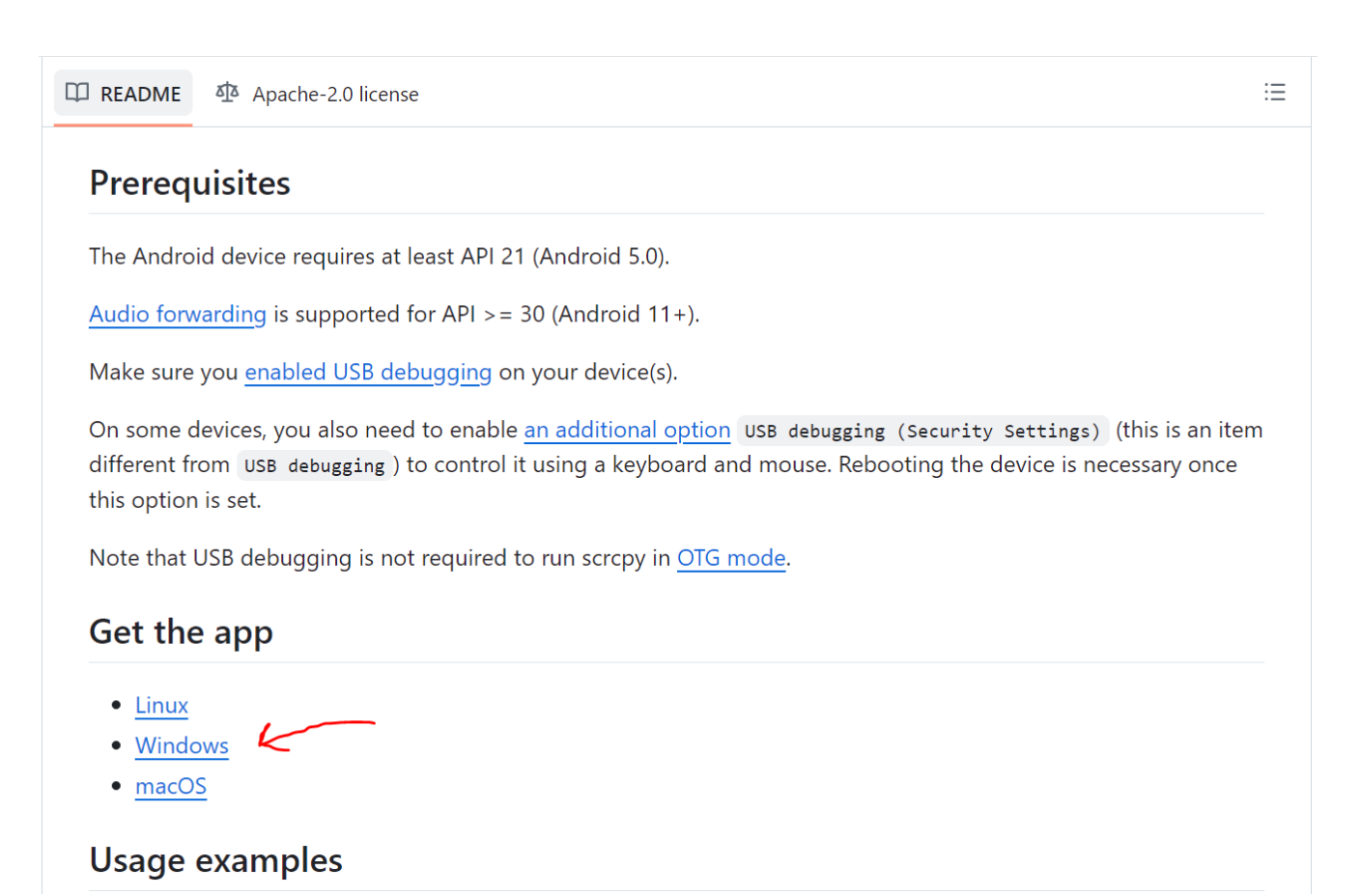

| Preview Code Blame 96 lines (66 loc) 2.7 KB                                                                          | Raw [□ ± :Ξ |
|----------------------------------------------------------------------------------------------------|-------------|
| On Windows                                                                                                    |             |
| Install                                                                                                    |             |
| Download the <u>latest release</u> :                                                                                 |             |
| • <u>scrcpy-win64-v2.4.zip</u> (64-bit)<br>SHA-256: 9dc56f21bfa455352ec0c58b40feaf2fb02d67372910a4235e298ece286ff3a9 |             |
| • <u>scrcpy-win32-v2.4.zip</u> (32-bit)<br>SHA-256: cf92acc45eef37c6ee2db819f92e420ced3bc50f1348dd57f7d6ca1fc80f6116 |             |
| and extract it.                                                                                                    |             |
| Alternatively, you could install it from packages manager, like Winget:                                              |             |

### **Connecting Tableaux**

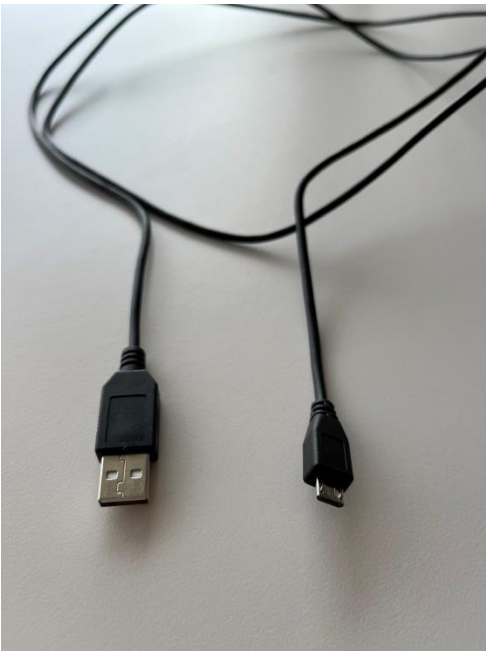

Connect the Tableaux to your computer with a USB cable (USB type A to micro USB type B) as the one shown in picture

In the Command Prompt, type the command "*adb devices*". You should be able to see your Tableaux device listed (for example the serial number).

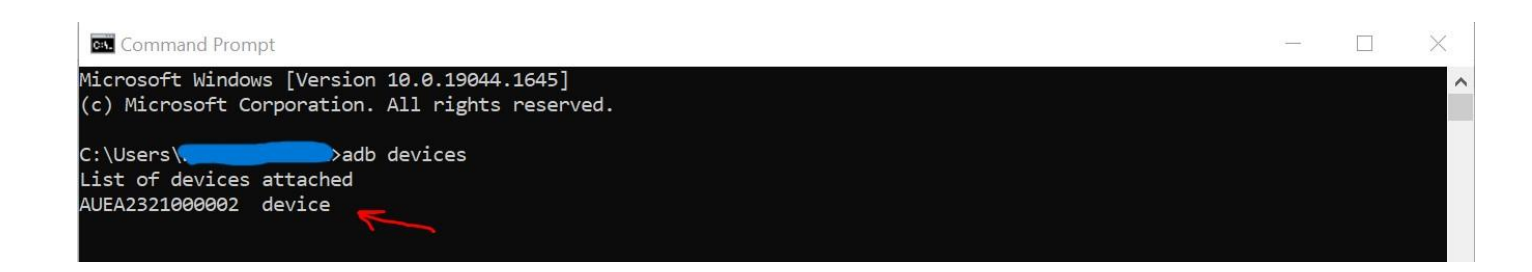

In the Command Prompt, type "*scrcpy*" which will activate the screen mirroring, and you should be able to see the Android UI of the Tableaux and interact with it. (Note: if your computer is connected to more than one Android device, and you see more than one device under the list in the previous step, then you need to specify the device via its name as shown in the list (usually serial number) in the command "*scrcpy -s <device-name>*")

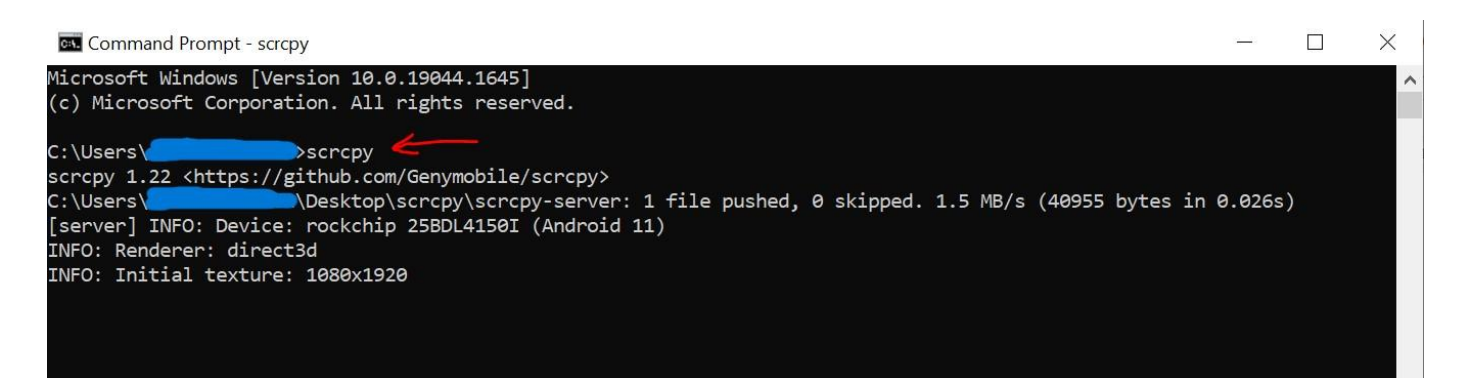

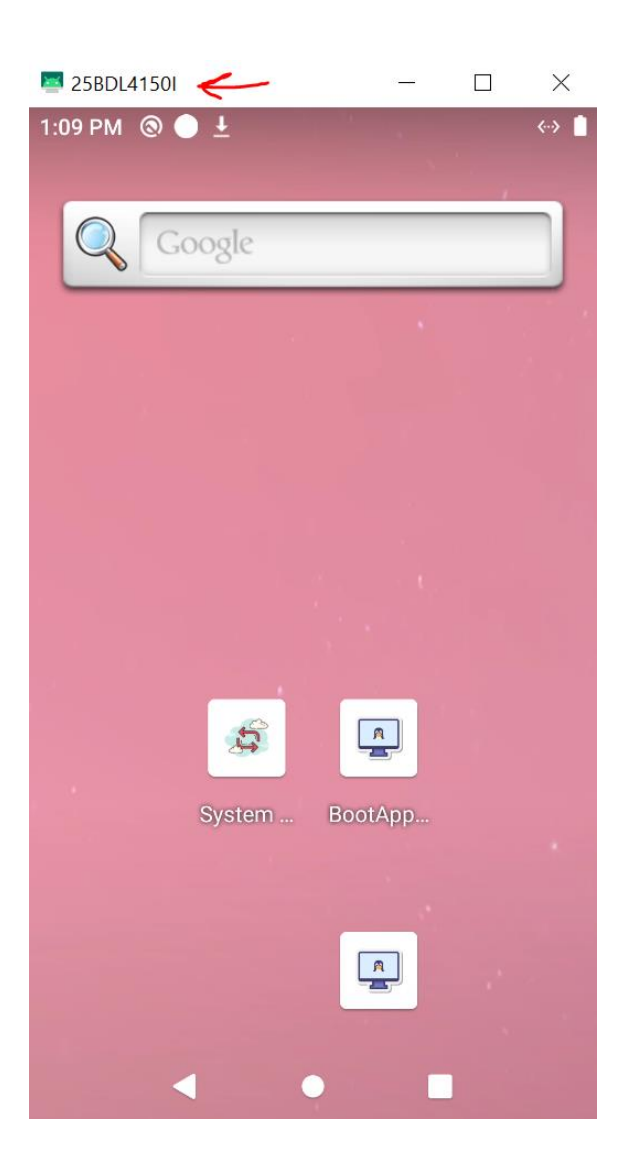

## Installing Wave

Navigate to the folder where the Wave agent APK is located, then click on the folder's address bar at the top and type "cmd" and hit "Enter". This should open a Command Prompt in that location's directory. You can download the latest Wave agent APK for Tableaux from this link

https://cdn.wave.ppds.com/apks/wave-agent/stable/wave-agent-tableau-bdl4150istable.apk (BDL4150I)

https://cdn.wave.ppds.com/apks/wave-agent/stable/wave-agent-tableau-bdl4050istable.apk (BDL4050I)

|   | cmd f            | $\sim$ | → |  |
|---|------------------|--------|---|--|
|   | cmd              |        |   |  |
| 1 | Search for "cmd" |        |   |  |
| 1 |                  |        |   |  |
|   |                  |        |   |  |
|   |                  |        |   |  |
|   |                  |        |   |  |
|   |                  |        |   |  |
|   |                  |        |   |  |

In the new Command Prompt that opens in the previous step, type the following command to install the Wave agent APK on the Tableaux device "adb install waveagent-tableau-bdl4150i-stable.apk". (Note: if your computer is connected to more than one Android device, you need to specify the device in the command "adb -s <device-name> install wave-agent-tableau-bdl4150i-stable.apk")

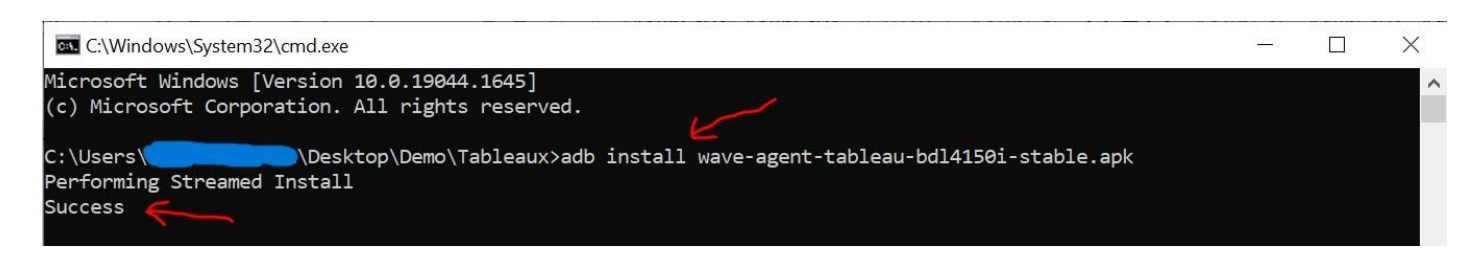

Within the mirrored Android UI of Tableaux, swipe up to open the apps menu, then find and select the Boot App Switch application to open it. Once it is open, Wave app should be listed there, select the Wave app to set it as a default application. This will avoid the conflict of having another default app running besides Wave.

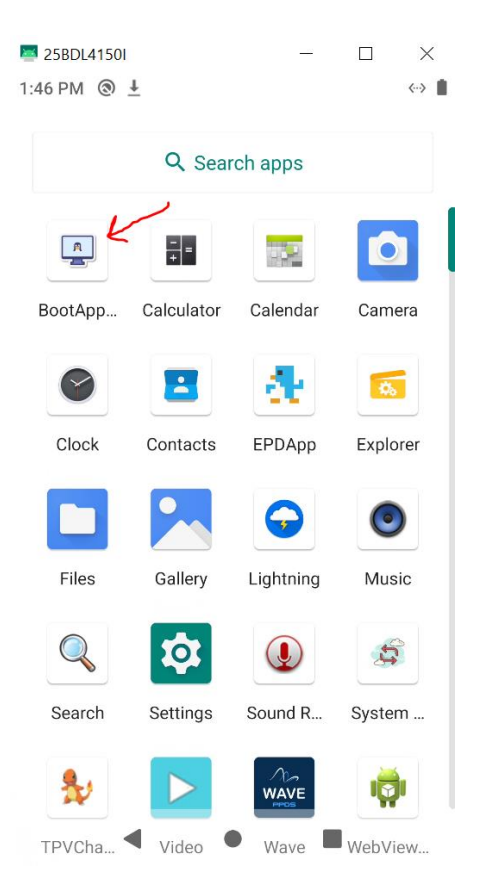

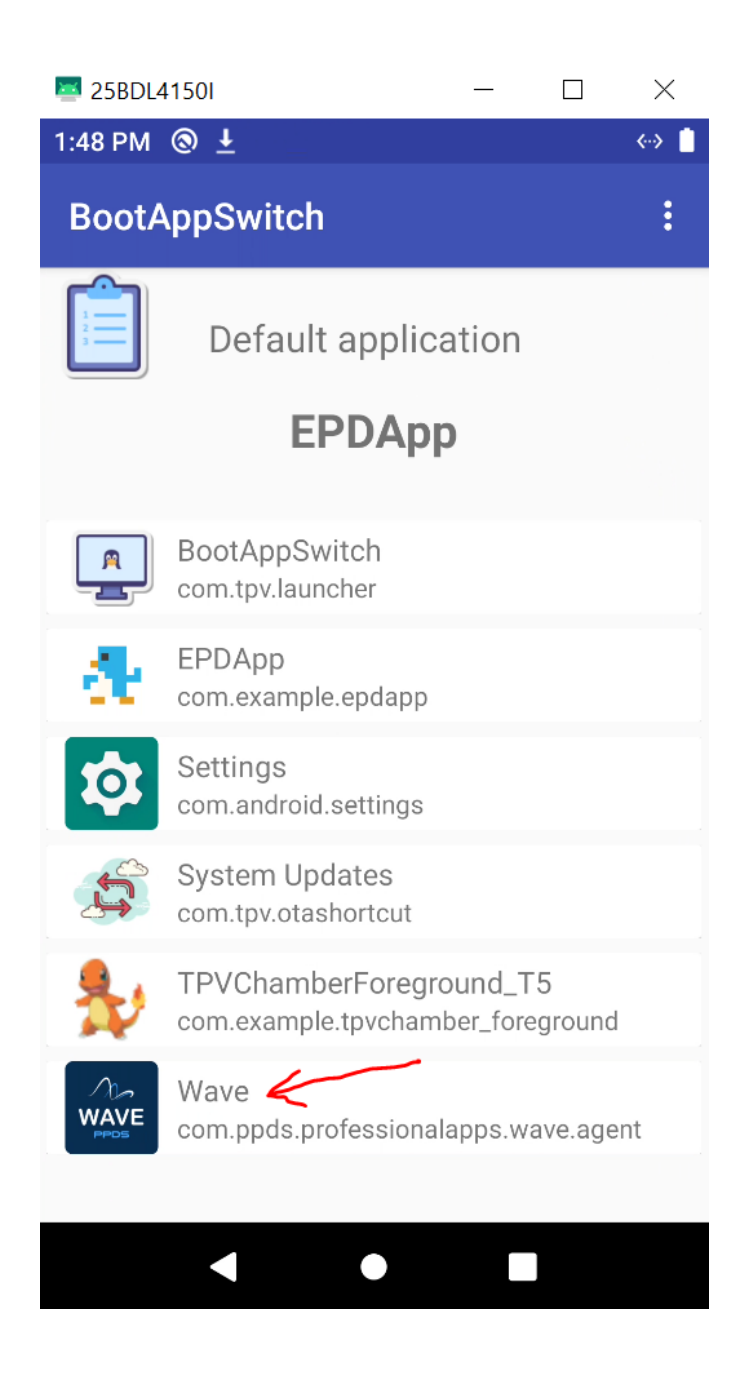

Go back to the apps menu, and open the Settings app, then navigate to Network & Internet, then click on SICP, and make sure that SICP is enabled. Refer to the below screenshots for guidance. (The SICP setting might not be available on some old FW. In that case, you can skip this step)

| 25BDL4050I     |                |             |                                        |     |   |
|----------------|----------------|-------------|----------------------------------------|-----|---|
| 23 PM 🕲        |                |             | $\longleftrightarrow \bigtriangledown$ | i . |   |
|                | Q Sear         | ch apps     |                                        |     |   |
| R              | - =            | 152         | D                                      |     |   |
| BootApp        | Calculator     | Calendar    | Camera                                 |     |   |
|                |                |             | đ.                                     |     |   |
| Clock          | Contacts       | eAssista    | EPDApp                                 |     |   |
| 0.             |                |             | $\bigcirc$                             |     |   |
| Explorer       | Files          | Gallery     | Lightning                              |     |   |
| 0              | Q              | <b>t</b> ot |                                        |     |   |
| Music          | Search         | Settings    | Sound R                                |     |   |
| 5              | \$₽            |             | •                                      |     |   |
| System <       | TPVCha         | Video       | Vysor                                  |     |   |
| 25BDL4050I     |                |             |                                        |     | _ |
| 24 PM 🕲 🗲      | )              |             |                                        |     | < |
| <b>Q</b> Sea   | rch settings   |             |                                        |     |   |
|                | vork & interne | et 🖌        |                                        |     |   |
|                | aata aoago, a  |             |                                        |     |   |
| Conr<br>Blueto | nected device  | es          |                                        |     |   |

 $\times$ 

◀

Battery

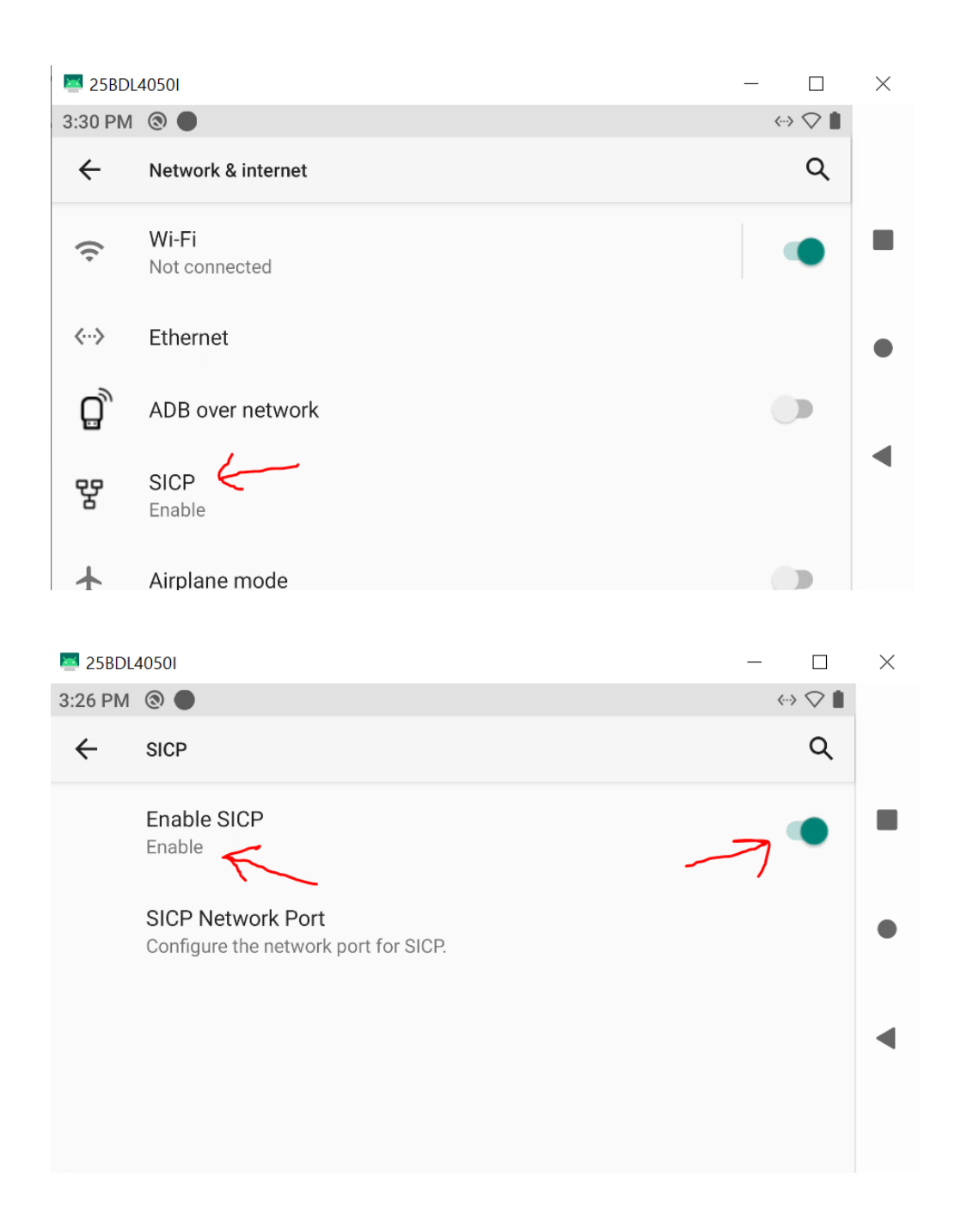

Go back to the apps menu, and open the Wave app. You should be able to see the claiming code shortly after. You can use the code to claim your Tableaux in the Wave portal as you claim any other display. (Note: if you see an error on the Wave app, please make sure that the Tableaux is connected to the internet via Ethernet or WiFi).

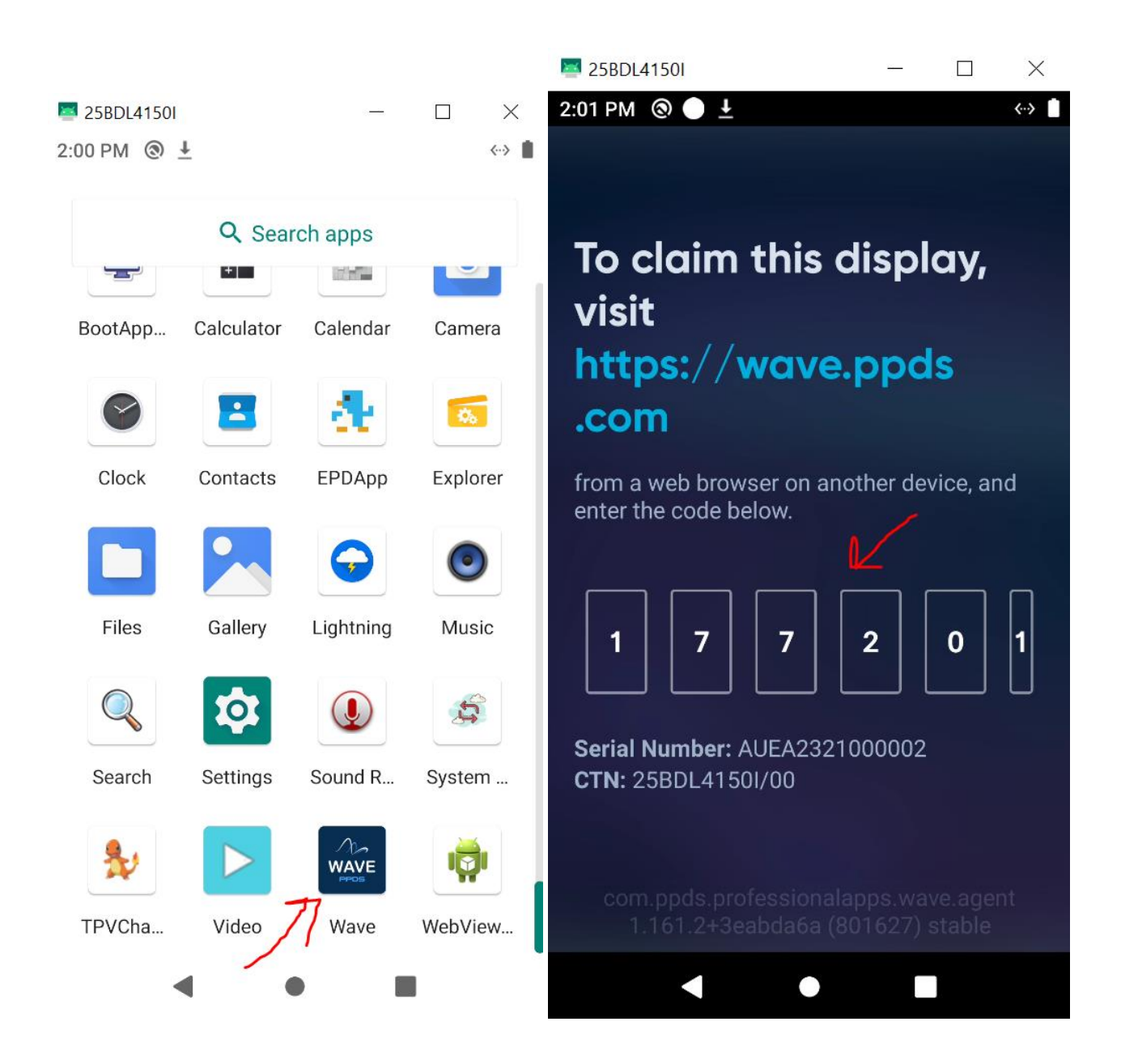